## **TAMPILAN BACK OFFICE QUINOS SYSTEM**

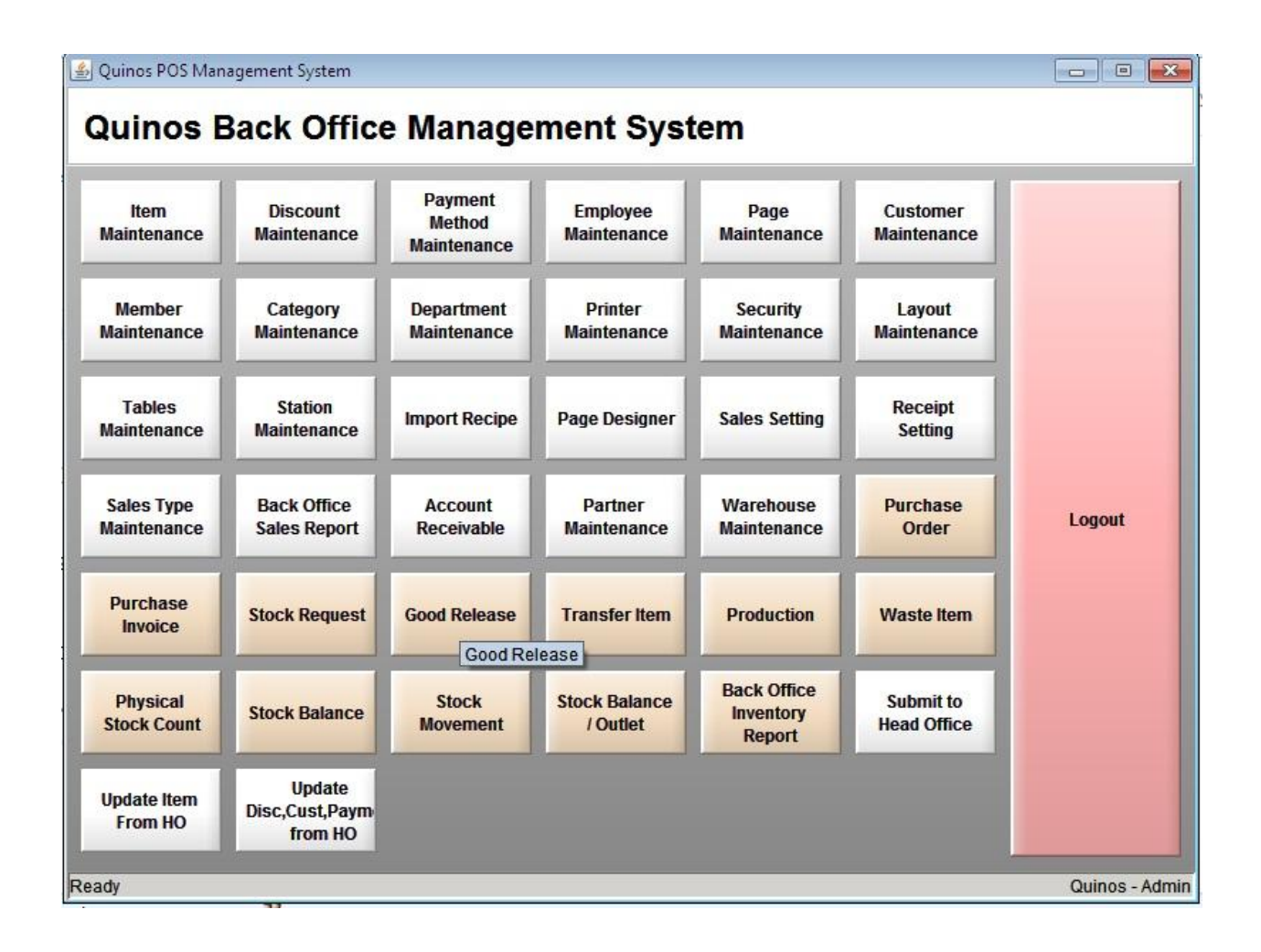

## Untuk melihat Stock kita masuk ke menu Stock Balance

- 1. Klik Stock Balance
- 2. Akan tampil semua Item Inventory kita dan Warehousenya
- 3. Warehouse yang ada di System kita
- 4. Item Inventory Kita
- 5. Stock Inventory kita

| 실 Quinos POS - Sto   | ock Balance                |     |          |           |        |               |                           | - • • <del>•</del> |
|----------------------|----------------------------|-----|----------|-----------|--------|---------------|---------------------------|--------------------|
| Drop Filter Fields H | lere                       |     |          |           |        |               | Field List (Drag Items to | o the Pivot Grid   |
| Quantity             |                            |     | Warehous | se 🛧 💌    | 3      |               | _ Q.                      |                    |
| Category 🛧 💌         | item                       | r 🏹 | BAR      | EQUIPMENT | KITCHE | N Grand Total |                           |                    |
| BEVERAGE INV         | alpukat(buah)              |     | 1.50     | 0.00      |        | 4.50          |                           |                    |
|                      | aple(botol)                |     | 24.00    | 0.00      |        | 24.00         |                           |                    |
| 1                    | aquaria(botol)             |     | 24.00    |           |        | 24.00         |                           |                    |
|                      | bay leaf(gr)               |     |          | 0.00      |        | 0.00          |                           |                    |
| 1                    | beef stock(kg)             |     | /        | 0.00      |        | 0.00          |                           |                    |
|                      | buble(gr)                  |     | 500.00   |           |        | 500.00        | <b>磁</b>                  |                    |
|                      | cappucino powder(kg)       |     |          | 0.00      |        | 0.00          |                           |                    |
|                      | chili sauce(ML)            |     | 1        | 0.00      |        | 0.00          |                           |                    |
|                      | chilled espresso(liter)    |     |          | 0.00      |        | 0.00          |                           |                    |
| 4                    | choco pasta(botol)         |     | -0.73    | 0.00      |        | -0.73         |                           |                    |
|                      | cocoa van hoten(gr)        | 1   | 90.00    | 0.00      |        | 90.00         |                           |                    |
|                      | cola(botol)                |     | 23.00    | 0.00      | 5      | 23.00         |                           |                    |
|                      | creamer(gr)                |     | 450.00   |           |        | 450.00        |                           |                    |
|                      | es batu(scoop)             |     | -2.00    | 0.00      |        | -2.00         |                           |                    |
|                      | fanta(botol)               |     |          | 0.00      |        | 0.00          |                           |                    |
|                      | frestea lemon(botol)       |     | 24.00    |           |        | 24.00         |                           |                    |
|                      | frestea melati(botol)      |     | 24.00    |           |        | 24.00         |                           |                    |
| 1                    | ginger pack(pack)          |     |          | 0.00      |        | 0.00          |                           |                    |
|                      | green tea powder(kg)       |     |          | 0.00      | 1      | 0.00          |                           |                    |
| 1                    | gula pasir(GR)             |     | 820.00   | 0.00      |        | 820.00        |                           |                    |
| N 1                  | hazelnut syrup(pump)       |     |          | 0.00      | /      | 0.00          |                           |                    |
|                      | ice cream coklat(scoop)    |     |          | 0.00      |        | 0.00          |                           |                    |
|                      | re cream strawberry(scoop) |     |          | 0.00      |        | 0.00          |                           |                    |
|                      | ice cream vanilly (scoop)  |     | -2.00    | 0.00      |        | -2.00         |                           |                    |
|                      | indocale(gr)               |     | 100.00   |           |        | 100.00        |                           |                    |
|                      | jelly bubblez(gr)          |     | -0.01    | 0.00      |        | -0.01         |                           |                    |
|                      | jeruk peras(butir)         |     | 1.00     |           |        | 1.00          |                           |                    |
|                      | kiwi sirup(pump)           |     |          | 0.00      |        | 0.00          |                           |                    |
|                      | kiwi(buah)                 |     | 8.00     | 0.00      |        | 8.00          |                           |                    |
|                      | kopi bubuk(gr)             |     | -6.00    | 0.00      |        | -6.00         |                           |                    |

## Cara memasukkan Stock di Quinos

- 1. Klik Purchase Invoice
- 2. Klik New
- 3. Isi From nya dengan nama Supplier (Sebelumnya isi Supplier di Partner Maintenance)
- 4. Date isi tanggal hari ini
- 5. Isi Warehouse yang akan ditambah Stocknya.
- 6. Add untuk menambah item yang akan di tambah Stocknya
- 7. Del untuk menghapus Item
- 8. CLR untuk menghapus semua item
- 9. Nama item yang akan ditambah Stocknya
- 10. Jumlah Stock yang akan ditambah
- 11. Klik Save
- 12. No Purchase Invoice ( Bila No ini sudah ada, berarti data sudah masuk ke Quinos System )
- 13. User yang menambah Stock

| 🛃 Purchase Invoice                          |                     |             |
|---------------------------------------------|---------------------|-------------|
| 211                                         | Last Search OSK     | X<br>Close  |
| From hypermart                              | No. 000009          | rev. 0      |
| Date 4 28 Dec 2012 03:38 PM Valehouse BAR 5 | Select PO           | HO Delivery |
| 6ADD 7 DEL 8CLR                             | Unit Price Subtotal | Remark      |
| ice cream coklat 9 BEVERAGE INV 101.00 pail | 91.000.00 91.000.0  | 10          |
|                                             |                     |             |
| Notes                                       | Subtotal 91,000     |             |
|                                             | Discount 0          | 0 * %       |
|                                             | Freight 0           | *<br>*      |
|                                             | Tax 0               | 0 * %       |
|                                             | Total 91,000        |             |
| Form / Search /                             |                     |             |

Setelah kita Masukkan Stock Itemnya, kita buka kembali Stock Balance untuk mengecek Stock kita.

- 1. Klik Stock Balance
- 2. Disini kita cari Item inventory yang kita tambah Stocknya.
- 3. Nama Item Inventory yang kita tambah Stocknya tadi
- 4. Jumlah Stock (Stock disini adalah UOM kita, bukan Purchased UOM, Ice Cream tadi Purchase UOM nya adalah Pail dan 1 pail adalah 150 scoop )
- 5. Warehouse yang kita tambah Stocknya.

| Drop Filter Fields H | lere                       |           |           |                     |    |
|----------------------|----------------------------|-----------|-----------|---------------------|----|
| Quantity             |                            | 5 Warehou | ise 🕆 💌   |                     |    |
| Category 🗠 💌         | Item                       | 1 BAR     | EQUIPMENT | KITCHEN Grand Total |    |
|                      | bay leaf(gr)               |           | 0.00      | 0.                  | 0  |
|                      | beef stock(kg)             |           | 0.00      | 0.                  | 0  |
|                      | buble(gr)                  | 500.00    | )         | 500.                | 0  |
|                      | cappucino powder(kg)       |           | 0.00      | 0.                  | 0  |
|                      | chili sauce(ML)            |           | 0.00      | 0.                  | 0  |
|                      | chilled espresso(liter)    | 1,000.00  | 0.00      | 1,000.              | 0  |
|                      | choco pasta(botol)         | -0.73     | 0.00      | -0.                 | 3  |
|                      | cocoa van hoten(gr)        | 90.00     | 0.00      | 90.                 | 0  |
|                      | cola(botol)                | 23.00     | 0.00      | 23.                 | 0  |
|                      | creamer(gr)                | 450.00    | )         | 450.                | 0  |
|                      | es batu(scoop)             | -2.00     | 0.00      | -2                  | 0  |
|                      | fanta(botol)               |           | 0.00      | 0.                  | 0  |
|                      | frestea lemon(botol)       | 24.00     | )         | 24.                 | 0  |
|                      | frestea melati(botol)      | 24.00     | )         | 24.                 | 00 |
|                      | ginger pack(pack)          |           | 0.00      | 0.                  | 0  |
|                      | green tea powder(kg)       |           | 0.00      | 0.                  | 0  |
|                      | gula pasir(GR)             | 820.00    | 0.00      | 820.                | 0  |
| 2                    | hazelout syrup(pump)       |           | 0.00      | 0.                  | 0  |
| ° <                  | ice cream coklat(scoop)    | 150.00    | 0.00      | ) <b>150</b> .      | 0  |
|                      | ice cream strawpeny(scoop) |           | 0.00      | 0.                  | 0  |
|                      | ice cream vanilla(scoop)   | -2.00     | 0.00      | -2.                 | 0  |
|                      | indocafe(gr)               | 100.00    | )         | 100.                | 0  |
|                      | jelly bubblez(gr)          | -0.01     | 0.00      | -0.                 | 1  |
|                      | jeruk peras(butir)         | 1.00      | )         | 1.                  | 0  |
|                      | kiwi sirup(pump)           |           | 0.00      | 0.                  | 0  |
|                      | kiwi(buah)                 | 8.00      | 0.00      | 8.                  | 0  |
|                      | kopi bubuk(gr)             | -39.00    | 0.00      | -39.                | 0  |
|                      | kopi luwak(gr)             | 200.00    | )         | 200.                | 0  |
|                      | lemon tea pack(sachet)     | 29.00     | 0.00      | 29.                 | 0  |
|                      | lyche syrup(pump)          | -3.00     | 0.00      | -3.                 | 0  |